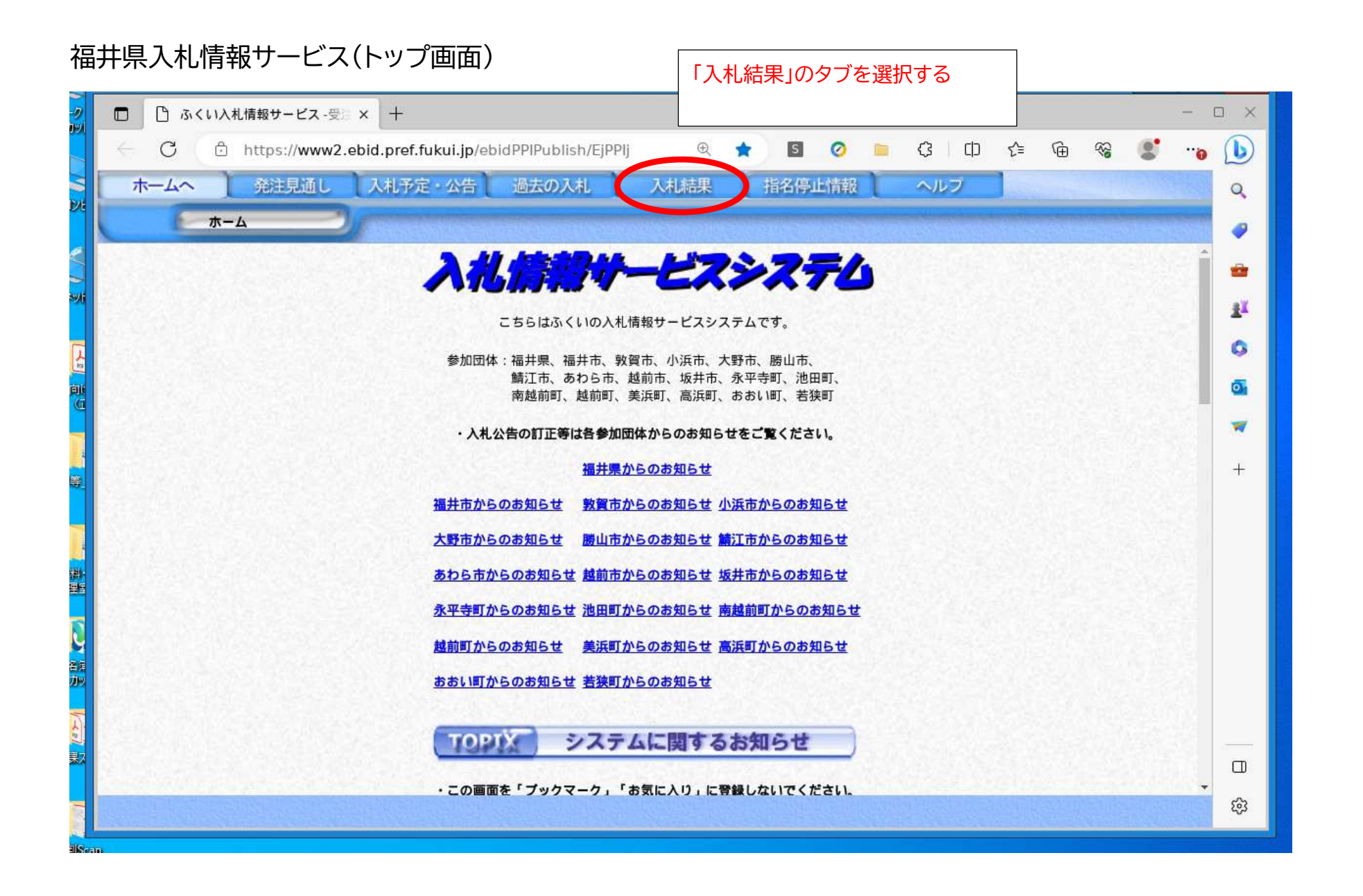

## 入札結果の検索

| <ul> <li>ふくい入札情報サービス - 受診 × +</li> </ul>                                        | - 🗆 🗙    |
|---------------------------------------------------------------------------------|----------|
| 🔶 Ċ https://www2.ebid.pref.fukui.jp/ebidPPIPublish/EjPPIj 🔍 🖈 🛐 🥝 📁 🗘 🗅 🗲 🚱 🛞 🦉 | ••• 🕩    |
| ホームへ 発注見通し 入札予定・公告 過去の入札 入札結果 指名停止情報 ヘルプ                                        | Q        |
| 入札結果検索                                                                          |          |
|                                                                                 | *        |
| 人札結果検索<br>年度 今和7年度 機関名 大野市 1 (機関名」の欄は、「大野市」を)                                   | 選択します。   |
|                                                                                 |          |
|                                                                                 | 0        |
| 洛札万式         へ         人札万法         、           入札方式           表示する             | O.       |
| □ 11日 加手八化 □ 加加手八化 □ 加加手八化 □ 2018                                               | <b>X</b> |
| <u>入札書締切執行日</u> 選択 から 選択 まで                                                     |          |
| ·····························                                                   | T        |
|                                                                                 | -        |
| ② 検索したい「年度」「調達区分」が選択されているか確認する。                                                 | 00       |
|                                                                                 |          |
|                                                                                 |          |
|                                                                                 |          |
|                                                                                 |          |
| ※ 必要に応じて、「落札方式」「工事種別」や「落札決定日」の期間を設定して絞り込みします。                                   |          |
|                                                                                 |          |
|                                                                                 |          |
|                                                                                 | ÷        |
|                                                                                 |          |

## 検索結果

|                                       | くい入札情報サービス -受賞                                                                                                    | × +                                                                                                    |                                                                                             |                                                                                                    |                                   |                                                                                                    |                                         |                                                                                                    |                                                                             |
|---------------------------------------|----------------------------------------------------------------------------------------------------|----------------------------------------------------------------------------------------------------|---------------------------------------------------------------------------------------------|----------------------------------------------------------------------------------------------------|-----------------------------------|----------------------------------------------------------------------------------------------------|-----------------------------------------|----------------------------------------------------------------------------------------------------|-----------------------------------------------------------------------------|
| 3                                     | https://www2.e                                                                                                    | bid.pref.fukui.jp                                                                                                    | /ebidPPIPub                                                                                 | olish/EjPPlj                                                                                                    | Ð 📩                               | S                                                                                                    | Ø 📄 Ø                                   | 3 (D) 🕸                                                                                                 | : 🛈 🗞 🔮                                                                     |
| 4~                                    | 発注見通し                                                                                                    | 入札予定·公告                                                                                                    | 過去の                                                                                         | 入札 入林                                                                                                    | し結果                               | 指名停止                                                                                                    | 上情報                                     | ヘルブ                                                                                                    |                                                                             |
| F                                     | 入札結果検索                                                                                                    | -                                                                                                    |                                                                                             |                                                                                                    |                                   |                                                                                                    |                                         |                                                                                                    |                                                                             |
|                                       | 入札結果検索                                                                                                    | and the second division of the second division of the second divisio |                                                                                             | The second                                                                                                    | -                                 |                                                                                                    |                                         |                                                                                                    | ALC: NAME                                                                   |
|                                       | 年度                                                                                                    | 令和7年度∨                                                                                                    | 械                                                                                           | 関名                                                                                                    | 大                                 | 野市 🖌                                                                                                    |                                         |                                                                                                    | and a line                                                                  |
|                                       | 部局名                                                                                                    | ~                                                                                                    | 胡                                                                                           | 係名                                                                                                    |                                   | ~                                                                                                    |                                         |                                                                                                    | 282 32 43                                                                   |
|                                       | 調達区分                                                                                                    | 工事 🗸                                                                                                    | 20,22.5                                                                                     |                                                                                                    | 1.20                              |                                                                                                    | Sec.                                    |                                                                                                    |                                                                             |
|                                       | 落札方式                                                                                                    | ~                                                                                                    | Х                                                                                           | 札方法                                                                                                    |                                   | *                                                                                                    | 1221                                    | 10                                                                                                    |                                                                             |
|                                       | 入札方式                                                                                                    | □指名競争入札□                                                                                                    | 一般競争入札                                                                                      | □ 随意契約 □ 公募                                                                                                    | 型指名競                              | 争入札 🗆 その                                                                                                    | 他                                       | 25/11 2                                                                                                 | 90                                                                          |
|                                       | 工事種別                                                                                                    |                                                                                                    |                                                                                             | ~                                                                                                    |                                   |                                                                                                    |                                         | 6 検                                                                                                    | 索                                                                           |
|                                       | 入札書締切執行日                                                                                                    |                                                                                                    | 選択から                                                                                        | õ                                                                                                    | 選拔                                | まで                                                                                                    |                                         |                                                                                                    | Contraction (Contraction)                                                   |
|                                       | 落札決定日                                                                                                    |                                                                                                    | 選択から                                                                                        | ð [                                                                                                    | 選拔                                | まで                                                                                                    |                                         |                                                                                                    |                                                                             |
|                                       | 文字列検索                                                                                                    |                                                                                                    |                                                                                             | and 🗸                                                                                                    |                                   |                                                                                                    |                                         |                                                                                                    |                                                                             |
|                                       |                                                                                                    |                                                                                                    |                                                                                             |                                                                                                    |                                   |                                                                                                    |                                         |                                                                                                    |                                                                             |
| に合き<br>件名称<br>令和                      | 致したものを <u>40 件の<br/>またりリックすると案件の詳</u><br>7年度 大野市 行<br>本書続切                                                                                                    | <b>中1件目 ~ 10</b><br>細 <sup>が見られます。</sup><br>政経営部 総務                                                                                                    | <u>件目までま</u><br>※ 次の <sup>対</sup><br>課契約管理                                                  | <del>読しています。</del><br>検索結果を参<br>理室                                                                                                    | 照する                               |                                                                                                    | 「右下の「、                                  | ▽ 」ボタン?                                                                                                 | を押します。                                                                      |
| に合き<br><sup>件名称</sup><br>令和<br>No     | 致したものを 40件<br><sup>まをクリックすると案件の詳<br/>7年度 大野市 行<br/>礼書締切<br/>執行日時<br/>案件</sup>                                                                                                    | 中1件目 ~ 10<br>細 <sup>が見られます。</sup><br>政経営部 総務<br>-名称 1 <sup>3</sup>                                                                                                    | <u>件目までま</u><br>※次の<br>課契約管理<br>事場所                                                         | <del>読しています。</del><br>検索結果を参加<br>理室<br>路線・河川等                                                                                                    | 照する <br><b>調達</b>                 | には、<br>直は、<br>画面<br>入札方式<br>(契約方式)                                                                                                    | 石下の「「                                   | ⑦ 」ボタン <sup>3</sup> ⑦ 」ボタン <sup>3</sup> <b>落札者名</b>                                                     | を押します。<br>落札決定金額<br>(税抜き)                                                   |
| に合き<br>件名称<br>令和<br>No                | 数したものを 40件<br>をクリックすると案件の詳<br>7年度 大野市 行<br>礼書締切<br>執行日時<br>R07-05-21 <sup>会和7年度</sup><br>舗装4 号                                                                                                    | 中1件目 ~ 10<br>細が見られます。<br>故経営部 総務<br>-名称<br>-名称<br>-名称<br>-3<br>                                                                                                    | <u>件目までま</u><br>※次の<br>課契約管理<br>事場所<br><sup>5 義道地</sup>                                     | <del>転しています。</del><br>検索結果を参加<br>理室<br>路線・河川等                                                                                                    | 照する<br>調達<br><sup>工事</sup>        | には、<br>正は、<br>画面<br>入札方式<br>(契約方式)<br>一般競争入札<br>(事後審査型)                                                                                           | 右下の「<br><b>工事種別</b><br><sup> 舗装工事</sup> | <ul> <li>フ 」ボタン</li> <li>落札者名</li> <li>(株)〇〇建設</li> </ul>                                               | を押します。<br>落札決定金額<br>(税抜き)<br>4,950,000円                                     |
| に合き<br>件名称<br>令和<br>No<br>1<br>2      | 数したものを <u>40 件</u><br>をクリックすると案件の詳<br>7年度 大野市 行<br>私書締切<br>執行日時<br>R07-05-20<br><sup>会和7年度</sup><br><sup>会和7年度</sup><br><sup>会和7年度</sup><br><sup>会和7年度</sup><br><sup>読装4</sup> 号<br><sup>会和5年度</sup><br><sup>会和5年度</sup> | <b>中1件目~10</b><br>細が見られます。<br>故経営部総務<br>-名称<br><u>舗装補修工事</u> です<br>使<br>ササ<br>の<br>ケ<br>チ<br>の<br>の<br>の<br>の<br>の<br>の<br>の<br>の<br>の<br>の<br>の<br>の<br>の<br>の<br>の<br>の<br>の                                                                                                    | 件目までま<br>※次の<br>課契約管<br>事場所<br><sup>5</sup> <sup>衰道 地</sup><br><sup>5</sup> <sup>衰道 地</sup> | <ul> <li>読みしています。</li> <li>検索結果を参加</li> <li>理室</li> <li>路線・河川等</li> <li>市道橋爪・落合線</li> <li>市道 平沢 5 号線</li> <li>外1路線</li> </ul>                                       | 照する<br>調達<br>エ事<br>エ事             | には、<br>正は、<br>画面<br>入れ方式<br>(契約方式)<br>一般競争入札<br>(事般競争入札<br>(事後審査型)<br>(事後審査型)                                                                     | 右下の「<br><b>工事種別</b>                     | <ul> <li>✓ 」ボタン</li> <li>         落札者名         (株)OO建設         ▲▲▲組         </li> </ul>                 | を押します。<br>落札決定金額<br>(税抜き)<br>4,950,000円<br>4,800,000円                       |
| に合き<br>件名称<br>令和<br>No<br>1<br>2<br>3 | 数したものを <u>40 件</u><br>をクリックすると案件の詳<br>7年度 大野市 行<br><b>札書締切</b><br>執行日時<br>R07-05-20<br>編装5号<br>R07-05-29<br>編装5号<br>R07-05-29<br>編装6号                                                                                    | <b>中1件目~10</b><br>細が見られます。<br>故経営部総務<br>名称<br><u>結装補修工事</u> です<br><u>体帯状修工事</u> 大野す<br><u>体帯状修工事</u> 大野す<br>地係                                                                                                    | 件目までま<br>※次の7<br>課契約管理<br>事場所<br>事場所<br>5 衰道地<br>5 平沢領家<br>5<br>5 下唯野外 7                    | <ul> <li>味いたいます。</li> <li>株式になったいます。</li> <li>株式になった。</li> <li>株式・落合線</li> <li>市道橋爪・落合線</li> <li>市道 平沢5号線</li> <li>外1路線</li> <li>市道 七板下唯野線</li> <li>外1路線</li> </ul> | 照する<br>調達<br>工事<br>工事<br>工事<br>工事 | <ul> <li>こは、画面</li> <li>入札方式</li> <li>(契約方式)</li> <li>一般競後事査型)</li> <li>一般競後事査型)</li> <li>一般競後事査型)</li> <li>一般競後事査型)</li> <li>一般競後事査型)</li> </ul> | 右下の「<br>本<br><b>工事種別</b>                | <ul> <li>✓ 」ボタン</li> <li>         落札者名         (株)○○建設         ▲▲▲組         (有)□□工業         </li> </ul> | を押します。<br><b>落札決定金額</b><br>(税抜き)<br>4,950,000円<br>4,800,000円<br>10,800,000円 |

## 入札結果表示

| 🎦 ふくい入札情報サービ  | ⊼-छ∄ ×                                            |                                   |                           |                           |               |            |                             |                       | -       |  |  |
|---------------|---------------------------------------------------|-----------------------------------|---------------------------|---------------------------|---------------|------------|-----------------------------|-----------------------|---------|--|--|
| C 🖞 https://w | ww2.ebid.pref.fukui.jp/ebidPPI                    | Publish/EjPPlj                    | Ð                         | 🗙 🖸 🛔                     | 0             | G   D      | \$ ₪                        | R 🙎                   |         |  |  |
| ームへ 🌔 発注見i    | 通し 入札予定・公告 過去                                     | もの入札                              | 入札結果                      | 指名停止                      | L情報           | ヘルプ        |                             | a contraction         | and the |  |  |
| 入札結果表示        | 入利結果检索                                            |                                   |                           | enance and the same       |               |            |                             |                       |         |  |  |
|               |                                                   |                                   | Contraction of the second |                           |               |            |                             |                       |         |  |  |
| 令和7年度 大野市     | 「行政経営部 総務課契約管法                                    | 理室 入札結果                           | Į                         |                           |               |            |                             |                       |         |  |  |
| 入札書締切執行日      | 令和07-05-29                                        |                                   | 176 Ser C                 | ALL DELLA                 |               |            |                             | 123 A.R.              |         |  |  |
| 落札決定日         | 令和07-06-02                                        |                                   |                           |                           |               |            |                             | Carl at               |         |  |  |
| 零件名称          | 令和7年度 舗装補修工事 舗装                                   | 表4号 入札方式                          | 入札方式                      |                           |               |            | 一般競争入札(事後審查型) (方法:<br>電子入札) |                       |         |  |  |
|               |                                                   | 設計額                               |                           |                           |               | 5,070,000P | 976526620                   | 141 248               |         |  |  |
| 路線・河川等        | 市道 橋爪·落合線                                         | 予定価格                              | 予定価格                      |                           |               |            | 5,070,000円                  |                       |         |  |  |
| 工事場所          | 大野市 蓑道 地係                                         | 調査基準                              | 周査基準価格                    |                           |               |            |                             |                       |         |  |  |
| 工事種別          | 舗装工事                                              | 最低制限価格 / 失格基準価格 / 基準価格 4,618,315円 |                           |                           |               |            |                             |                       |         |  |  |
| 落札者名          | 大野開発工業(株)                                         | <sup>業(株)</sup> 落札金額              |                           |                           |               |            |                             | 4,950,000円            |         |  |  |
| 落札方式          | 価格競争                                              |                                   | nestes e                  |                           | Sector Sector | 10.52      |                             |                       |         |  |  |
| 備考欄           |                                                   | Alexandra a                       |                           |                           |               |            |                             |                       |         |  |  |
|               |                                                   | ※上記の各種価格                          | は全て税抜き                    | टर्च.                     |               | - second   | San Sal                     |                       |         |  |  |
| 本日または         | A 和 入札書記                                          | 載金額(円)                            | 額(円) 見積書                  |                           |               |            | 記載金額(円)                     |                       |         |  |  |
| 同与よには         | AM 第1回                                            | 第2回                               | 結果                        | 第1回                       | 第2            |            | 第3回                         | 結果                    |         |  |  |
| (株)〇〇建設       | 4,950,000                                         |                                   | 落札                        |                           |               |            |                             |                       |         |  |  |
| ▲▲▲組          | 5,020,000                                         |                                   | 11223                     | 12.2 2 3                  | 6 224.9       | 123 13     | 2215                        | 1.52                  |         |  |  |
| (有)口口工業       | 5,060,000                                         |                                   | 12862                     | ULL CARE                  | a nitizari    |            |                             | KURK                  |         |  |  |
|               |                                                   |                                   |                           | State State State         |               |            |                             |                       |         |  |  |
|               |                                                   |                                   |                           |                           |               |            |                             |                       |         |  |  |
|               | Sector and the sector of the sector of the sector | Contraction of the series         | ALL HARDING               | A State of Charles of the | ALL MARKENESS | With Real  | In the second second second | and the second second |         |  |  |